## How to register an applicant's information

| My Page               | Download PDF                                                                                                    | Save App.           | Submit App.                       | Simple View                                                                                 | Timeout Count: 04:00 | Login Us | e |  |  |  |
|-----------------------|----------------------------------------------------------------------------------------------------|---------------------|-----------------------------------|---------------------------------------------------------------------------------------------|----------------------|----------|---|--|--|--|
| 1. 申請基                | 2022年<br>本情報(basic inform                                                                                                    | F度(前其<br>mation) 2. | 月)(随時)<br><sup>研究内容(details</sup> | 分子科学研究所 協力研究(マテリアル先端リサーチイン)<br>3. 個編(members) 4. 図表・別紙 (Fig., Table, PDF) 5. 確認事項等          | フラ) 申請               |          |   |  |  |  |
| 申請者氏名(<br>representat | (Name of research<br>tive)                                                                                                    | 1                   |                                   | 氏名 (Name):                                                                                  |                      |          |   |  |  |  |
| 課題番号                  |                                                                                                    |                     |                                   |                                                                                             |                      |          | Ν |  |  |  |
| 申請日                   |                                                                                                    |                     |                                   |                                                                                             |                      |          |   |  |  |  |
|                       |                                                                                                    |                     |                                   |                                                                                             |                      |          |   |  |  |  |
| 不正防止のた                | 不正防止のための確認         申請者ならびに本申職における共同利用研究者は、共同利用研究の実施にあたり、           1.「研究活動における不正行為への対応時に関するカイドライン」         「研究活動における不正行為への対応時に関するカイドライン」           中国会社の48月26日文部科学大臣決定         http://www.mext.go.jp/b_mnenu/houdou/26/08/icsFiles/afieldfile/2014/08/26/1351568_02_1.pdf           2.「大学大同利用陶製法人自然科学研究機構研究活動上の不正行為その対応に関する規定」         たけ、シーン・シーン・シーン・シーン・シーン・シーン・シーン・シーン・シーン・シーン・ |                     |                                   |                                                                                             |                      |          |   |  |  |  |
|                       |                                                                                                    | を理解し、<br>不正行為       | これらのガイドラ<br>(捏造、改ざん及び             | イン・方針・規程、自身が所属する機関の規則、関連する法令などを進守し、研究活 動における特定<br>盗用)、及びそれ以外の不正行為(不適切なオーサーシップ、二重投稿等)を行いません。 |                      |          |   |  |  |  |

When you create a new application, the "Name of research representative" is not yet registered. Since only the applicant themselves can edit and save the application, the applicant information must first be entered before applicants click the temporarily save bottun ( Save App. ) or Submit bottun ( Submit App. ) in NOUS.

| My Page Download PDF Save App. Submit App. Simple View                                                                                                    | Timeout Count: 04:00 Login Use | us:                           |
|----------------------------------------------------------------------------------------------------|--------------------------------|-------------------------------|
| 2022年度(前期)(随時)分子科学研究所協力研究(マテリアル先端リサー・         1. 申講基本情報(basic information)       2. 研究内容(details)       3. 組織(members)       4. 図表・別紙(Fig, Table, PDF)       5. 確認事項等                                                                                                    | チインフラ) 申請                      |                               |
| 申請著氏名 (Name of research 氏名 (Name):<br>representative)                                                                                                    |                                | Click on the green bar labele |
| 護題番号                                                                                                    |                                | INdifie                       |
| 申請日                                                                                                    |                                |                               |
| 不正防止のための確認         申請者ならびに本申请における共同利用研究者は、共同利用研究の実施にあたり、           1.「研究活動における不正行為への対応等に関するガイドライン」<br>平成26年9月26日20部科学大臣決定<br>http://www.mext.go.jp/b_menu/houdou/26/08/icsFiles/afieldfile/2014/08/26/1351568_02_1.pdf           2.「大学共同利用編纂法人自然科学研究編編研究活動上の不正行為を防止するための基本方針」<br>令和3年8月1日改正<br>https://www.nins.jp/site/rule/1024.html#b           3.「大学共同利用編纂法人自然科学研究編編における研究活動上の不正行為への対応に関する規定」<br>平成20年2月28日         目機規定第/4号<br>https://www.nins.jp/ploaded/attachment/3157.pdf           を理解し、これらのガイドライン・方計・規程、自身が所属する編碼の規則、関連する法令などを遵守し、研究活動における特定<br>不正行為(捏法、改さん及び途用)、及びそれ以外の不正行為(不遵切なオーサーシップ、二重投稿等)を行いません。 |                                |                               |

| My Page Download PDF Save A                                                                                                    | spp. Submit App. Simple '             | View                   |                  |                   |                   |                  |                 | Timeout Count: | 04:00 Login Us |                                                                                                    |
|----------------------------------------------------------------------------------------------------|---------------------------------------|------------------------|------------------|-------------------|-------------------|------------------|-----------------|----------------|----------------|----------------------------------------------------------------------------------------------------|
| 2022年度(前                                                                                                    | 研究者確認 (identify researche             | ier)                   | 1 1              | ·                 |                   | // ////.         |                 | シフラ) 申請        |                |                                                                                                    |
| 1. 申請基本情報(basic information)<br>研究者を識別する文字符を入力してください。/Please enter some string or number to identify a researcher.                                   |                                       |                        |                  |                   |                   |                  |                 |                |                |                                                                                                    |
| 申請者氏名 (Name of research<br>representative)                                                                                                    | 研究者を選択してください。/P                       | Please ascertain the   | e researcher wit | th the affiliatio | on.               |                  |                 |                |                | screen as your registration                                                                                                    |
| 課題番号                                                                                                    | clear B<br>N                          | 氏名<br>Name in Japanese | 姓<br>Family Name | 名<br>First Name   | 所屋機関<br>Institute | 部局<br>Department | 職<br>Job Tit    |                |                | information pops up.                                                                                                    |
| 申請日                                                                                                    | 選択 所属を追加する<br>select add affilication | ও আব                   | I MILLION        |                   |                   |                  |                 |                |                |                                                                                                    |
| 不正防止のための確認         申請           1.「         平成           http         2.「           令和         http           3.「         平成           中間         不正 | 新しい研究者を登録する<br>register new person    | X0~~4.647F07P1E        | নাজনাত হাজনাত    | タハーシーンン           | /ノ、一里22個号/        | ,⊈114,9-6,10°    | キャンセル<br>cancel |                |                | To change your registration information,<br>please refer to the manual below.<br>( <u>https://www.ims.ac.jp/guide/docs/14</u><br><u>en_update_2022.pdf</u> ) |

|                                               |                                                                                                    |                                                                                                    | c App.                                                                                                    |                                                       |
|-----------------------------------------------|----------------------------------------------------------------------------------------------------|----------------------------------------------------------------------------------------------------|----------------------------------------------------------------------------------------------------|-------------------------------------------------------|
|                                               |                                                                                                    | / [                                                                                                    | Submit App.                                                                                                    |                                                       |
| My Page Download PDF                          | Save App. Sub                                                                                                    | nit App. Simple View                                                                                                    |                                                                                                    | Timeout Count: 04:00 Login Us                         |
| 2022年                                         | ∈度(前期)(                                                                                                    | 随時) 分子科学研                                                                                                    | 研究所協力研究(マテリアル先                                                                                                    | 端リサーチインフラ) 申請                                         |
| 1. 甲硝基本情報(basic inform                        | nation) 2. 研究/                                                                                                    | A答(details) 3. 組織(membe                                                                                                    | ers) 4. 回衣 · 別歌 (Fig., Table, PDF) 5. 催給事時                                                                                        | 代寺                                                    |
| 4963교소 (Waffie of research<br>representative) | 所属<br>■<br>• L =                                                                                                    | 機関(Institute)<br>- 泪了開会 手 ■<br>(Phone no.)<br>                                                                                                    | 氏名 (Name): 異 火大<br>都局 (Department)<br>************<br>FAX (FAX no.)                                                               | 職(Job Title)<br>「新二<br>E-Mail<br>Eons VMPotteruss (5) |
| 課題番号                                          |                                                                                                    |                                                                                                    |                                                                                                    |                                                       |
| 申請日                                           |                                                                                                    |                                                                                                    |                                                                                                    |                                                       |
| 不正防止のための確認                                    | <ul> <li>申請者ならびに本</li> <li>1.「研究活動に志</li> <li>平成26年8月26日</li> <li>http://www.me</li> <li>2.「大学共同利用</li> <li>令約3年8月1日改</li> <li>https://www.nii</li> <li>3.「大学共同利用</li> </ul> | <ul> <li>申請における共同利用研究者は、</li> <li>ける不正行為への対応等に関する;</li> <li>ジの科学大臣決定</li> <li>(20) 科学大臣決定</li> <li>(20) がり、menu/houdou/26/08</li> <li>(20) がり、menu/houdou/26/08</li> <li>(20) がら、menu/houdou/26/08</li> <li>(20) がら、</li> <li>(20) がら、</li> <li>(20)</li></ul> | 共同利用研究の実施にあたり、<br>ガイドライン」<br>8/icsFiles/afieldfile/2014/08/26/1351568_02_1.pdf<br>動上の不正行為を防止するための基本方針」<br>たる研究活動上の不正行為への対応に関する規定」 |                                                       |

Save Ann

 $\Gamma$ 

The applicant's information will be entered into the application form. After this, you will be able to click on the temporary save and submit buttons.

## The process of registering an applicant's information is completed.

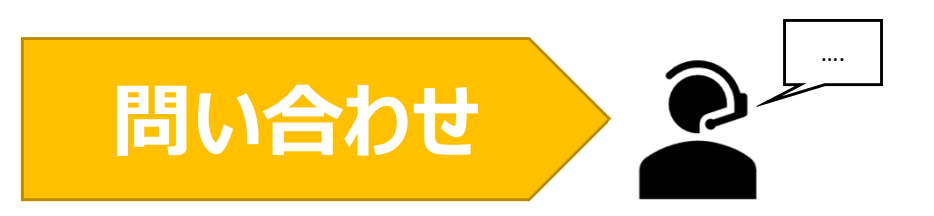

NOUSの操作についてご不明点等ございます場合、下記問い合わせ先までお知らせください。

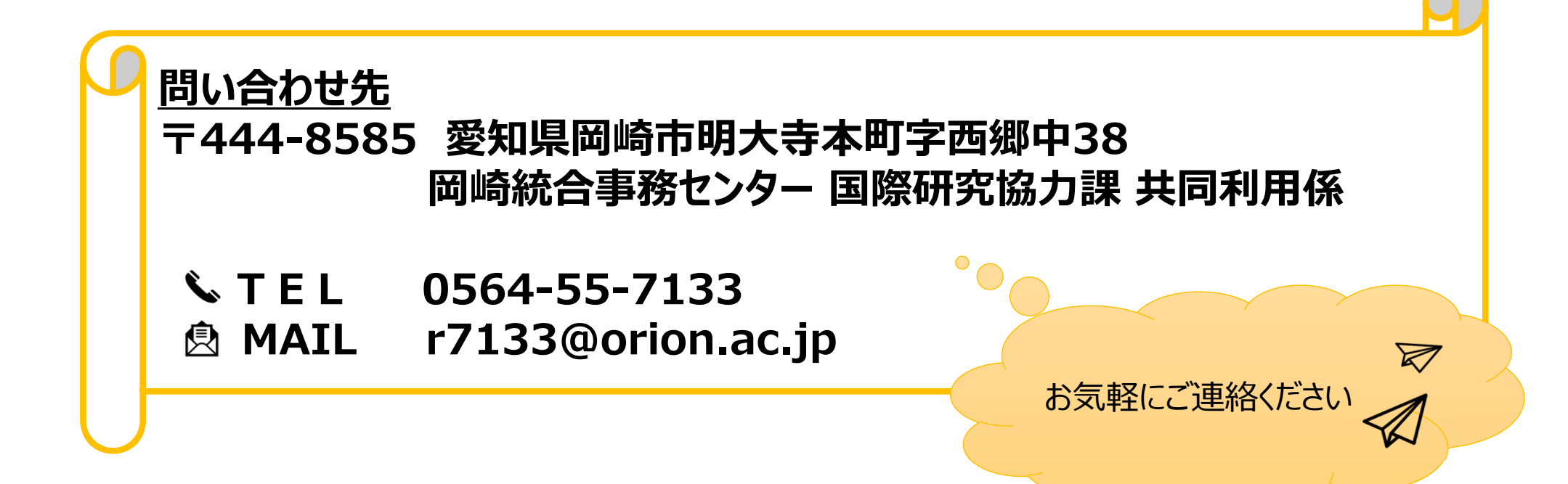